# KENWOOD

# DNX9180DABS DNX8180DABS DNX518VDABS DNX5180DABS DNX5180BTS DNX4180BTS

SISTEMA DI NAVIGAZIONE GPS

JVCKENWOOD Corporation

#### © 2018 JVC KENWOOD Corporation

Tutti i diritti riservati. Ai sensi delle norme sul copyright, non è consentito copiare integralmente o parzialmente il presente manuale senza il consenso scritto di Garmin. Garmin si riserva il diritto di modificare o migliorare i prodotti e di apportare modifiche al contenuto del presente manuale senza obbligo di preavviso nei confronti di persone o organizzazioni. Visitare il sito Web www.garmin.com per gli attuali aggiornamenti e ulteriori informazioni sull'uso del prodotto.

#### Contratto di licenza software

L'USO DI DNX9180DABS / DNX8180DABS / DNX518VDABS / DNX5180DABS / DNX5180BTS / DNX4180BTS IMPLICA L'ACCETTAZIONE DEI TERMINI E DELLE CONDIZIONI SPECIFICATI NEL SEGUENTE CONTRATTO DI LICENZA SOFTWARE. LEGGERE ATTENTAMENTE IL PRESENTE CONTRATTO.

Garmin Ltd. e sue affiliate ("Garmin") concedono una licenza limitata per l'utilizzo del software integrato in questo dispositivo (il "Software") in forma binaria eseguibile per il normale funzionamento del prodotto. Il titolo, i diritti di proprietà e di proprietà intellettuale relativi al Software sono esclusivi di Garmin e/o dei rispettivi fornitori di terze parti.

L'utente prende atto che il Software è di proprietà di Garmin e/o dei rispettivi fornitori di terze parti ed è protetto dalle leggi sul copyright in vigore negli Stati Uniti d'America e dai trattati internazionali sul copyright. L'utente riconosce inoltre che la struttura. l'organizzazione e il codice del Software, di cui non viene fornito il codice sorgente, sono considerati segreti commerciali di Garmin e/o dei rispettivi fornitori di terze parti e che il Software in formato sorgente resta un segreto commerciale di Garmin e/o dei rispettivi fornitori di terze parti. L'utente accetta di non decompilare, disassemblare, modificare, decodificare o convertire in formato leggibile il Software o parte di esso né di creare altri prodotti basati sul Software. L'utente accetta di non esportare o riesportare il Software in gualsiasi Paese in violazione delle leggi sul controllo delle esportazioni in vigore negli Stati Uniti d'America o delle norme per il controllo delle esportazioni da qualsiasi altro Paese.

#### Contratto di licenza per l'utente finale

Il sistema di infotainment acquistato per il proprio veicolo può contenere una soluzione di navigazione ("Soluzione di navigazione"). Il software incorporato nella Soluzione di navigazione (il "Software") appartiene al fornitore della soluzione di navigazione o alle società affiliate (collettivamente. "Fornitore della navigazione"). I dati mappa incorporati nella Soluzione di navigazione o scaricati separatamente (i "Dati mappa") sono di proprietà del Fornitore della navigazione o di HERE North America LLC e/o società affiliate ("HERE") o di un'altra terza parte e concessi in licenza al Fornitore della navigazione. Il Fornitore della navigazione è inoltre proprietaria o licenziataria delle informazioni, dati infotraffico, testi, immagini, grafici, foto, contenuti audio, video, immagini e delle altre applicazioni e dati che potrebbero essere incorporati nella Soluzione di navigazione oppure scaricati separatamente ("Altri contenuti"). I Dati mappa e gli Altri contenuti sono collettivamente denominati "Contenuto". Il Software e il Contenuto (collettivamente, i "Prodotti del Fornitore della navigazione") sono protetti dalle leggi sul copyright e dai trattati internazionali sul copyright. I Prodotti del Fornitore della navigazione sono concessi in licenza, non venduti. La struttura. l'organizzazione e il codice del Software sono segreti commerciali di valore del Fornitore della navigazione e/o dei fornitori terzi. I Prodotti del Fornitore della navigazione vengono

forniti in conformità al presente Contratto di licenza e sono soggetti ai termini e alle condizioni concordate tra l'Utente finale ("Utente"), da una parte, e il Fornitore della navigazione e i relativi licenziatari e le società affiliate del Fornitore della navigazione e i relativi licenziatari dall'altra. I licenziatari del Fornitore della navigazione, inclusi licenziatari, provider di servizi, partner di canale, fornitori e le società affiliate di Garmin e dei relativi licenziatari, sono beneficiari di terzi diretti e designati di questo Contratto, quindi autorizzati a far rispettare i propri diritti nei confronti dell'Utente, nel caso di violazione del presente Contratto da parte di quest'ultimo.

IMPORTANTE: LEGGERE ATTENTAMENTE L'INTERO CONTRATTO DI LICENZA PRIMA DI ACQUISTARE O UTILIZZARE IL LA SOLUZIONE DI NAVIGAZIONE O IL CONTENUTO. L'ACQUISTO, L'INSTALLAZIONE O LA COPIA O GLI ALTRI UTILIZZI DELLA SOLUZIONE DI NAVIGAZIONE O DEL CONTENUTO COSTITUISCE L'AVER LETTO IL PRESENTE CONTRATTO DI LICENZA E L'ACCETTAZIONE DEI RELATIVI TERMINI E CONDIZIONI.

#### Termini e condizioni della licenza

Il Fornitore della navigazione concede la licenza limitata e non esclusiva per l'utilizzo del Prodotto del Fornitore della navigazione applicabile in conformità ai termini del presente Contratto. L'Utente accetta di utilizzare il Prodotto del Fornitore della navigazione applicabile esclusivamente per uso personale o, se applicabile, per la conduzione interna delle attività, ma non per agenzie di servizi, proprietà condivise, rivendita o per altri fini simili. L'Utente accetta di non riprodurre, archiviare, copiare, modificare, decompilare, disassemblare, decodificare o creare altro materiale basato sui Prodotti del Fornitore della navigazione e di non trasferirlo o distribuirlo con alcun mezzo e per qualsiasi scopo, salvo nella misura in cui ciò è consentito dalla legge. Il Fornitore della navigazione si riserva inoltre il diritto di interrompere l'offerta del Contenuto fornito da eventuali fornitori terzi nel caso in cui questi ultimi interrompano la fornitura di tale contenuto o il contratto del Fornitore della navigazione con essi si concluda per gualsivoglia ragione.

Limitazioni. Salvo nel caso in cui l'utente sia stato specificamente autorizzato dal Fornitore della navigazione e fatto salvo quanto stabilito nei paragrafi precedenti, non è consentito l'utilizzo dei Prodotti del Fornitore della navigazione insieme ad altri prodotti, sistemi o applicazioni installate o altrimenti collegate a veicoli, in grado di eseguire la spedizione, la gestione di flotte, o ad applicazioni simili, in cui il Contenuto venga utilizzato da un centro operativo per l'invio di flotte di veicoli. Inoltre, il noleggio dei Prodotti del Fornitore della navigazione non è consentito.

L'Utente accetta la piena responsabilità della propria condotta e dei contenuti durante l'utilizzo del Software e per qualsiasi conseguenza ne derivi. L'Utente acconsente a utilizzare il Software esclusivamente per scopi legali, consoni e conformi al presente Contratto e a qualsiasi politica o linea guida applicabile. A titolo esemplificativo, ma non esaustivo, durante l'utilizzo del Software l'Utente acconsente a non:

- caricare, pubblicare, inviare tramite posta elettronica, trasmettere o in altro modo rendere disponibili contenuti che violino qualsiasi brevetto, marchio registrato, copyright, segreto commerciale o altro diritto di proprietà di qualsiasi parte, salvo il caso in cui l'Utente non sia il proprietario dei diritti o sia autorizzato dal proprietario a pubblicare tali Contenuti;
- usare il Software o altri contenuti per qualsiasi scopo illegale o non autorizzato oppure

 trasmettere qualsiasi virus, worm, difetto, Trojan horse o altri componenti di natura distruttiva.

Nel caso in cui non risieda negli Stati Uniti, l'Utente acconsente a conformarsi a tutte le leggi, norme e regolamenti locali o del luogo in cui opera il server Web, relativamente alla condotta online e all'accettabilità dei contenuti, comprese le leggi che regolano l'esportazione di dati negli Stati Uniti o nel proprio Paese di residenza.

Condizioni di non garanzia. I Prodotti del Fornitore della navigazione vengono forniti "così come sono" e l'utente ne accetta l'utilizzo a proprio rischio. Il Fornitore della navigazione e i relativi licenziatari, ivi compresi licenziatari, fornitori di servizi, partner di canale e fornitori, e le società affiliate del Fornitore della navigazione e dei relativi licenziatari, non forniscono garanzie di alcun tipo, esplicite o implicite, di legge o di qualsiasi altro tipo, incluse, in via esemplificativa, garanzie sul contenuto, la gualità, l'accuratezza, la completezza, l'efficienza, l'affidabilità, la commerciabilità, l'idoneità per uno scopo specifico, l'uso o i risultati che è possibile ottenere dai Prodotti del Fornitore della navigazione o il funzionamento ininterrotto e privo di errori del Contenuto o del server. I Prodotti del Fornitore della navigazione sono intesi unicamente come ausilio supplementare alla navigazione e non devono essere utilizzati per scopi che richiedano la misurazione precisa di direzione, distanza, posizione o topografia. IL FORNITORE DELLA NAVIGAZIONE NON FORNISCE ALCUNA GARANZIA RIGUARDO ALL'ACCURATEZZA O ALLA COMPLETEZZA DEI DATI MAPPA O DI ALTRI CONTENUTI.

Esclusione di garanzia. IL FORNITORE DELLA NAVIGAZIONE E I RELATIVI LICENZIATARI, IVI COMPRESI LICENZIATARI, FORNITORI DI SERVIZI, PARNER DI CANALE, FORNITORI E LE SOCIETÁ AFFILIATE DEL FORNITORE DELLA NAVIGAZIONE E DEI RELATIVI LICENZIATARI. DECLINANO QUALSIASI RESPONSABILITÀ, ESPLICITA O IMPLICITA, RELATIVAMENTE A QUALITÀ, PRESTAZIONI, COMMERCIABILITÀ. IDONEITÀ PER UNO SCOPO SPECIFICO O NON VIOLAZIONE DEI PRODOTTI DEL FORNITORE DELLA NAVIGAZIONE. NESSUNA INFORMAZIONE FORNITA IN FORMA VERBALE O SCRITTA DAL FORNITORE DELLA NAVIGAZIONE O DAI SUOI LICENZIATARI O FORNITORI POTRÀ RAPPRESENTARE UNA GARANZIA E L'UTENTE NON È AUTORIZZATO A BASARSI SU TALI INFORMAZIONI. LA PRESENTE ESCLUSIONE DI GARANZIA COSTITUISCE PARTE INTEGRANTE DEL CONTRATTO, Alcune giurisdizioni. territori e Paesi non riconoscono determinate esclusioni di garanzia, pertanto la suddetta esclusione potrebbe non applicarsi al caso specifico.

Esclusione di responsabilità. IL FORNITORE DELLA NAVIGAZIONE E I RELATIVI LICENZIATARI, IVI COMPRESI LICENZIATARI, FORNITORI DI SERVIZI, PARTNER DI CANALE. FORNITORI E LE SOCIETÁ AFFILIATE DEL FORNITORE DELLA NAVIGAZIONE E DEI RELATIVI LICENZIATARI, NON SARANNO RESPONSABILI NEI CONFRONTI DELL'UTENTE PER EVENTUALI RICHIESTE DI RISARCIMENTO, AZIONI O PRETESE. INDIPENDENTEMENTE DALLA NATURA DELLA CAUSA DELLE RICHIESTE DI RISARCIMENTO, AZIONE O PRETESA, DERIVANTI DALLA PERDITA O DA DANNI A PERSONE O COSE. DIRETTI O INDIRETTI. RISULTANTI DALL'USO O DAL POSSESSO DEI PRODOTTI DEL FORNITORE DELLA NAVIGAZIONE; O PER QUALSIASI PERDITA DI PROFITTI, RICAVI. CONTRATTI O RISPARMI. O QUALSIASI ALTRO DANNO DIRETTO, INDIRETTO, INTRINSECO, SPECIALE O

CONSEQUENZIALE, CAUSATO DALL'USO O DALL'IMPOSSIBILITÀ DI UTILIZZARE I PRODOTTI DEL FORNITORE DELLA NAVIGAZIONE. DA DIFETTI NEL CONTENUTO O NELLE INFORMAZIONI O PER LA VIOLAZIONE DEI PRESENTI TERMINI E CONDIZIONI, SIA PER AZIONI PREVISTE DAL CONTRATTO, COLPA O IN BASE ALLA GARANZIA, IMPUTABILI A UN UTILIZZO SCORRETTO, IMPROPRIO O NON AUTORIZZATO DEI PRODOTTI DEL FORNITORE DELLA NAVIGAZIONE O A DIFETTI DELLA STESSA ANCHE NEL CASO IN CUI GARMIN O I RELATIVI LICENZIATARI SIANO STATI A CONOSCENZA DELLA POSSIBILITÀ DI TALI DANNI. LA RESPONSABILITÀ TOTALE DEL FORNITORE DELLA NAVIGAZIONE E DEI RELATIVI LICENZIATARI PER QUANTO CONCERNE GLI OBBLIGHI PREVISTI DAL PRESENTE CONTRATTO DI LICENZA O IN ALTRO MODO CORRELATI ALL'APPLICAZIONE O AL CONTENUTO NON PUÒ SUPERARE L'IMPORTO MASSIMO DI \$ 1,00. Alcune giurisdizioni, territori e Paesi non riconoscono determinate esclusioni di responsabilità o limitazioni ai danni, pertanto la suddetta esclusione potrebbe non applicarsi al caso specifico.

QUALSIASI CONTENUTO O MATERIALE SCARICATO O CARICATO O IN ALTRO MODO OTTENUTO TRAMITE IL SOFTWARE È A DISCREZIONE E A RISCHIO DELL'UTENTE. L'UTENTE È DA RITENERSI L'UNICO RESPONSABILE PER QUALSIASI DANNO AL DISPOSITIVO DI COMUNICAZIONE ELETTRONICA O PER QUALSIASI PERDITA DI DATI DERIVANTE DAL DOWNLOAD O DAL CARICAMENTO DI TALI CONTENUTI O MATERIALI O DALL'UTILIZZO DEL SOFTWARE.

Calcolo del percorso previsto. La Soluzione di navigazione potrebbe essere dotato di una funzione di "calcolo del percorso previsto" denominata myTrends, in grado di identificare le abitudini di guida. Se questa funzione è disponibile, il dispositivo, quando prevede un percorso, visualizza la durata stimata del viaggio e i dati infotraffico relativi al percorso previsto. Le informazioni relative alle abitudini di guida dell'utente sono accessibili a chiunque utilizzi il suo dispositivo. Se non si desidera la previsione dei percorsi da parte del dispositivo né visualizzare le informazioni relative ai percorsi previsti, è possibile disattivare myTrends dal menu Impostazioni del sistema di navigazione.

Esclusione di impegno; Cambio dei fornitori di contenuti. Qualsiasi riferimento a prodotti, servizi, processi, collegamenti ipertestuali di terze parti o ad altri Contenuti relativi a nomi di fabbrica, marchi, produttori, fornitori o altro non costituisce o implica necessariamente l'impegno, la garanzia o la raccomandazione da parte del Fornitore della navigazione o dei relativi licenziatari. Le informazioni sui prodotti e i servizi sono di responsabilità esclusiva dei singoli fornitori. Il nome e il logo HERE, i marchi e i logo HERE e HERE ON BOARD e gli altri marchi o denominazioni commerciali di proprietà di HERE North America LLC non possono essere utilizzati per gualsiasi fine commerciale senza il previo consenso scritto di HERE. Il Fornitore della navigazione può cambiare i fornitori del Contenuto durante il termine del presente Contratto e l'esperienza con il Contenuto fornito da un nuovo fornitore potrebbe non essere analoga a guella del Contenuto fornito dal precedente fornitore.

Controllo delle esportazioni. L'Utente accetta di non esportare alcuna parte del Contenuto o qualsiasi altro prodotto derivato in modo diretto, salvo previa concessione di tutte le licenze e le approvazioni richieste, secondo le leggi, le norme e le disposizioni vigenti sull'esportazione. L'utente dichiara di aver letto e accettato che il presente prodotto, applicazione o software non può essere trasferito direttamente o indirettamente in Crimea, a singoli utenti o entità della Crimea.

**Conformità legale.** L'Utente dichiara e garantisce che (i) non si trova in un Paese soggetto all'embargo del Governo degli Stati Uniti o in un Paese designato dallo stesso governo come Paese "che supporta atti di terrorismo" e che (ii) non è riportato in alcun elenco del governo statunitense di soggetti vietati o limitati.

Indennità. L'Utente accetta di risarcire, difendere e tutelare il Fornitore della navigazione e i relativi licenziatari, ivi compresi licenziatari, fornitori di servizi, partner di canale, fornitori, assegnatari, filiali, società affiliate e rispettivi funzionari, dirigenti, dipendenti, azionisti, agenti e rappresentanti del Fornitore della navigazione e dei relativi licenziatari da qualsiasi responsabilità, perdita, lesioni a persone (anche mortali), pretesa, azione, costo, spesa o richiesta di qualsiasi tipo o natura, ivi compresi gli onorari derivanti da o relativi all'uso o al possesso dei Prodotti del Fornitore della navigazione.

Dati mappa. L'uso dei Dati Mappa è soggetto ad alcune limitazioni e/o requisiti imposti da fornitori terzi e/o da autorità governative o normative, e nel caso di dati HERE, come indicato anche nel documento reperibile all'indirizzo http://corporate.navteq.com/supplier terms.html.

Termine. Il presente Contratto rimane valido (i) se applicabile fino all'annullamento dell'abbonamento (dall'Utente o dal Fornitore della navigazione) o alla scadenza o (ii) se il Fornitore della navigazione si riserva di risolverlo per qualsiasi ragione, ivi compreso il caso in cui il Fornitore della navigazione rilevi la violazione dei termini del presente Contratto. Inoltre, il presente Contratto viene concluso immediatamente alla cessazione del contratto tra il Fornitore della navigazione e terze parti da cui il Fornitore della navigazione (a) ottiene i servizi o la distribuzione necessaria a supportare i Prodotti del Fornitore della navigazione o (b) riceve in licenza il Contenuto. Allo scadere della licenza l'Utente dovrà distruggere tute le copie del Contenuto. Le esclusioni di garanzia e responsabilità descritte precedentemente saranno in vigore anche dopo l'eventuale risoluzione del contratto.

Intero Accordo. I presenti termini e condizioni costituiscono l'intero contratto tra il Fornitore della navigazione i relativi licenziatari, ivi compresi licenziatari, fornitori di servizi, partner di canale, fornitori e le società affiliate del Fornitore della navigazione e dei relativi licenziatari e l'Utente, relativamente all'oggetto di cui sopra, e annulla e sostituisce qualsiasi contratto precedente, fornito sia in forma verbale che in forma scritta, relativo all'oggetto di cui sopra.

#### Normativa applicabile.

#### (a) Per i dati HERE Unione Europea

I termini e le condizioni di cui sopra saranno disciplinati dalle leggi dei Paesi Bassi, fatta eccezione per (i) le disposizioni relative a conflitti normativi o per (ii) la Convenzione delle Nazioni Unite sui Contratti per la Vendita Internazionale di Prodotti, espressamente esclusa. L'Utente accetta di sottoporsi alla giurisdizione dei Paesi Bassi per tutte le controversie, le richieste di risarcimento e le azioni legali in dipendenza di o in relazione ai Dati di HERE forniti.

(b) Per i Dati di HERE Nord America e Dati di HERE relativi a Paesi diversi dall'Unione Europea

I termini e le condizioni di cui sopra saranno disciplinati dalle leggi dell'Illinois, fatta eccezione per (i) le disposizioni relative a conflitti normativi o per (ii) la Convenzione delle Nazioni Unite sui Contratti per la Vendita Internazionale di Prodotti, espressamente esclusa. L'Utente accetta di sottoporsi alla giurisdizione dell'Illinois per tutte le controversie, richieste di risarcimento e azioni legali in dipendenza di o in relazione ai Dati di HERE formiti.

(c) Per le controversie, richieste di risarcimento e azioni legali non correlate ai Dati di HERE

I termini e le condizioni di cui sopra saranno disciplinati dalle leggi del Kansas, fatta eccezione per (i) le disposizioni relative a conflitti normativi o per (ii) la Convenzione delle Nazioni Unite sui Contratti per la Vendita Internazionale di Prodotti, espressamente esclusa. L'Utente accetta di sottoporsi alla giurisdizione del Kansas per tutte le controversie, richieste di risarcimento e azioni legali in dipendenza di o in relazione all'Applicazione o al Contenuto. Eventuali traduzioni dall'inglese del presente Contratto vengono fornite esclusivamente per motivi di praticità. Se il Contratto viene tradotto in una lingua diversa dall'inglese, in caso di conflitto tra i termini della versione inglese.

#### Utenti governativi dei Dati mappa.

Se l'Utente finale è un'agenzia, un dipartimento o un altro ente del Governo degli Stati Uniti o finanziato integralmente o parzialmente dal Governo degli Stati Uniti, l'utilizzo, la duplicazione, la riproduzione, la distribuzione, la modifica, la divulgazione o il trasferimento dei Dati mappa sono soggetti a limitazioni come stabilito in DFARS 252.227-7014(a)(1) (GIU 1995) (definizione del software commerciale per computer del Dipartimento della Difesa, DOD), DFARS 27.7202-1 (politica del Dipartimento della Difesa sul software commerciale per computer), FAR 52.227-19 (GIU 1987) (clausole commerciali del software per computer per agenzie civili), DFARS 252.227-7015 (NOV 1995) (clausole commerciali degli elementi dei dati tecnici del Dipartimento della Difesa): FAR 52.227-14 Alternati I. II e III (GIU 1987) (clausole non commerciali del software per computer e dei dati tecnici per enti civili); e/o FAR 12.211 e FAR 12.212 (acquisizioni commerciali degli elementi), se applicabile. In caso di conflitto tra le disposizioni FAR e DFARS elencate e il presente Contratto di licenza, prevale la struttura che fornisce le maggiori limitazioni sui diritti del Governo. Il contraente/ produttore è HERE North America LLC, 425 West Randolph Street, Chicago, Illinois 60606 Stati Uniti.

HERE è un marchio negli Stati Uniti e in altri Paesi. Tutti gli altri nomi di aziende o marchi citati o a cui si fa riferimento appartengono ai rispettivi proprietari. Tutti i diritti riservati.

#### Avvertenze relative ai marchi

Garmin<sup>®</sup> e il logo Garmin sono marchi di Garmin Ltd. o società affiliate, registrati negli Stati Uniti e in altri Paesi. ecoRoute<sup>™</sup>, myTrends<sup>™</sup> e trafficTrends<sup>™</sup> sono marchi di Garmin Ltd. o delle società affiliate. L'uso di tali marchi non è consentito senza consenso esplicito da parte di Garmin.

Il marchio e i logo Bluetooth<sup>°</sup> sono di proprietà di Bluetooth SIG, Inc. e il loro uso da parte di Garmin è concesso su licenza. Tutti gli altri nomi di aziende o marchi citati o a cui si fa riferimento appartengono ai rispettivi proprietari. Tutti i diritti riservati.

#### Sommario

| Operazioni preliminari                    | 1      |
|-------------------------------------------|--------|
| Sistema di navigazione                    | 1      |
| Icone della barra di stato                | 1      |
| Uso dei pulsanti visualizzati sullo       |        |
| schermo                                   | 1      |
| Rimozione di un collegamento              | 1      |
| Aggiunta di un collegamento               | 1      |
| Uso dei comandi multitocco                | 1      |
| Aggiornamento del software                | 1      |
| Aggiornamento dati mappa                  | 2      |
| Ricerca di posizioni                      | 2      |
| Informazioni sulle posizioni              | 2      |
| Ricerca di una posizione per              |        |
| categoria                                 | 2      |
| Ricerca di una posizione tramite la       | _      |
| barra di ricerca                          | 2      |
| Modifica dell'area di ricerca             | 2      |
| Strumenti di ricerca                      | 3      |
| Ricerca di un indirizzo                   | 3      |
| Ricerca di Incroci                        | 3      |
| Ricerca di una posizione mediante le      | S      |
|                                           | S      |
| Avvio di un percorso utilizzando la       | 9      |
| manna                                     | 3      |
| Ricerca di una posizione tramite          | Č      |
| Ricerca rapida                            | 3      |
| Salvataggio della posizione Casa          | 4      |
| Come raggiungere la posizione Casa        | 4      |
| Modifica delle informazioni relative alla |        |
| posizione CASA                            | 4      |
| Ricerca delle località trovate di         |        |
| recente                                   | 4      |
| Cancellazione dell'elenco delle ultime    |        |
| posizioni trovate                         | 4      |
| Ricerca di parcheggi                      | 4      |
|                                           | 1      |
| Silluidid<br>Salvataggio delle posizioni  | 4<br>1 |
| Memorizzazione di una posizione           |        |
| Memorizzazione della posizione            | 7      |
| corrente                                  | 4      |
| Avvio di un percorso verso una            | 1      |
| posizione salvata                         | 4      |
| Modifica di una posizione salvata         | 4      |
| Assegnazione di una categoria a una       |        |
| posizione salvata                         | 5      |
|                                           |        |

| Navigazione                             | 5 |
|-----------------------------------------|---|
| Avvio di un percorso                    | 5 |
| Anteprima di più percorsi               | 5 |
| Percorso sulla mappa                    | 5 |
| Uso della mappa                         | 5 |
| Aggiunta di un punto a un percorso      | 6 |
| Come effettuare una deviazione          | 6 |
| Interruzione del percorso               | 6 |
| Uso dei percorsi suggeriti              | 6 |
| Info su Uscite                          | 6 |
| Ricerca di servizi alle uscite          | 6 |
| Navigazione verso un'uscita             | 6 |
| Caratteristiche delle strade da evitare | 6 |
| Informazioni sugli elementi da evitare  |   |
| personalizzati                          | 6 |
| Come evitare una determinata            |   |
| area                                    | 6 |
| Come evitare una determinata            |   |
| strada                                  | 7 |
| Disattivazione di un elemento da        |   |
| evitare personalizzato                  | 7 |
| Eliminazione degli elementi da evitare  |   |
| personalizzati                          | 7 |
| Attivazione delle deviazioni avanzate   | 7 |
| Come effettuare una deviazione          | 7 |
| Punti di interesse personali            | 7 |
| Installazione del software POI          |   |
| Loader                                  | 7 |
| Installazione di punti di interesse     |   |
| personali                               | 7 |
| Uso dei file di Aiuto di POI Loader     | 8 |
| Ricerca degli extra                     | 8 |
| Pagine Mappa                            | 8 |
| Personalizzazione della manna           | 8 |
| Personalizzazione dei livelli mappa     | 8 |
| Visualizzazione del registro di         | Č |
| viaggio                                 | 8 |
| Modifica dei campi dati della           | Ĭ |
| mappa                                   | 8 |
| Personalizzazione dei pulsanti della    | Č |
| mappa                                   | 8 |
| Modifica della prospettiva della        | Č |
| mappa                                   | 8 |
| Visualizzazione del percorso            | 8 |
| Visualizzazione di un elenco di         | Č |
| svolte                                  | 8 |
| Visualizzazione della svolta            | č |
| successiva                              | 9 |
| Visualizzazione degli avvisi sul        | Ĩ |
| traffico                                | 9 |
|                                         |   |

| Visualizzazione degli svincoli               |
|----------------------------------------------|
| Visualizzazione della pagina di              |
| Informazioni sui viaggio                     |
| Come fornire indicazioni per raggiungere     |
| la posizione corrente                        |
| VISUAIIZZAZIONE GEIIE INFORMAZIONI RELATIVE  |
| alla posizione corrente                      |
| Ricerca di servizi nelle vicinanze 9         |
| Uso delle applicazioni 10                    |
| Ricerca degli argomenti dell'Aiuto 10        |
| Info su ecoRoute 10                          |
| Impostazione del veicolo 10                  |
| Calibrazione dei consumi10                   |
| Modifica del prezzo del carburante 10        |
| Info su ecoChallenge 10                      |
| Visualizzazione delle informazioni           |
| relative al consumo di carburante 10         |
| Report dei percorsi 10                       |
| Reimpostazione delle informazioni di         |
| ecoRoute 11                                  |
| Pianificazione di un viaggio 11              |
| Programmazione di un percorso 11             |
| Navigazione di un percorso salvato 11        |
| Modifica di un percorso salvato 11           |
| Salvataggio dei registri di viaggio 11       |
| Visualizzazione di percorsi e destinazioni   |
| precedenti12                                 |
| Visualizzazione delle previsioni meteo 12    |
| Visualizzazione del meteo in prossimità      |
| di un'altra città12                          |
| Condizioni meteo in strada 12                |
| Ricerca delle stazioni di rifornimento e dei |
| prezzi 12                                    |
| Parcheggio Dinamico 12                       |
| Info sul traffico12                          |
| Dati infotraffico tramite il servizio di     |
| informazioni sul traffico INRIX              |
| Informazioni sul traffico FM TMC             |
| Informazioni sull'icona relativa al          |
| traffico                                     |
| Eventi relativi al traffico sul proprio      |
| percorso13                                   |
| Visualizzazione del traffico sul             |
| percorso13                                   |
| Come evitare il traffico sul proprio         |
| percorso effettuando impostazioni            |
| manuali                                      |
| Percorso alternativo13                       |
| Visualizzazione del traffico sulla           |
| mappa14                                      |

| Eventi relativi al traffico nella propria |    |
|-------------------------------------------|----|
| area                                      | 14 |
| Ricerca dei rallentamenti dovuti al       |    |
| traffico                                  | 14 |
| Visualizzazione di un evento traffico     |    |
| sulla mappa                               | 14 |
| Informazioni sui dati del traffico        | 14 |
| Personalizzazione del                     |    |
| dispositivo                               | 14 |
| Impostazioni di mappa e veicolo           | 14 |
| Attivazione delle mappe                   | 14 |
| Impostazioni di navigazione               | 14 |
| Modifica della modalità di calcolo del    |    |
| percorso                                  | 15 |
| Impostazioni dello schermo                | 15 |
| Modifica della modo colore                | 15 |
| Impostazioni del traffico                 | 15 |
| trafficTrends                             | 15 |
| Disattivazione di trafficTrends           | 15 |
| Impostazioni di unità e ora               | 15 |
| Impostazioni di lingua e tastiera         | 15 |
| Impostazioni del dispositivo e della      |    |
| privacy                                   | 16 |
| Impostazioni degli allarmi di             |    |
| prossimità                                | 16 |
| Ripristino delle impostazioni             | 16 |

### Operazioni preliminari

#### 

Per avvisi sul prodotto e altre informazioni importanti, consultare la sezione *Precauzioni di sicurezza e informazioni importanti* del manuale di istruzioni del sistema KENWOOD.

**NOTA:** gli screenshot riportati in questo manuale potrebbero non corrispondere esattamente alle schermate visualizzate sul sistema di navigazione. Le immagini in questo manuale sono utilizzate solo per riferimento.

#### Sistema di navigazione

Per informazioni complete sul sistema audio, consultare il manuale di istruzioni del sistema KENWOOD.

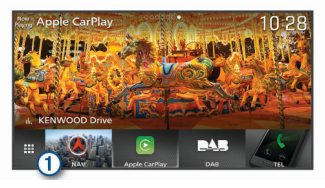

Se selezionato consente di aprire il sistema di navigazione.

#### Icone della barra di stato

La barra di stato si trova nella parte superiore del menu principale. Le icone della barra di stato visualizzano le informazioni sulle funzioni del dispositivo. È possibile selezionare alcune icone per modificare le impostazioni o visualizzare informazioni aggiuntive.

|               | Stato del segnale GPS                 |
|---------------|---------------------------------------|
| <b>9:10</b> A | Ora corrente                          |
| <u> </u>      | Stato del servizio infotraffico INRIX |

# Uso dei pulsanti visualizzati sullo schermo

- Selezionare **5** per tornare alla schermata del menu precedente.
- Tenere premuto **5** per tornare rapidamente al menu principale.
- Selezionare ↑ o ↓ per visualizzare altre opzioni.

- Tenere premuto ↑ o ↓ per scorrere le opzioni più rapidamente.
- Selezionare per visualizzare un menu di opzioni per la schermata corrente.

#### Rimozione di un collegamento

- 1 Selezionare Dove si va? > = > Rimuovi collegamenti.
- 2 Selezionare un collegamento da rimuovere.
- **3** Selezionare nuovamente il collegamento per confermarlo.
- 4 Selezionare Salva.

#### Aggiunta di un collegamento

È possibile aggiungere collegamenti al menu Dove si va?. Un collegamento può indicare una posizione, una categoria o uno strumento di ricerca.

Il menu Dove si va? può contenere fino a 36 icone di collegamento.

- 1 Selezionare Dove si va? > Aggiungi collegamento.
- 2 Selezionare un elemento.

#### Uso dei comandi multitocco

È possibile utilizzare i comandi multitocco per modificare la vista mappa durante l'uso della mappa di navigazione.

**NOTA:** questa funzione non è disponibile su tutti i modelli.

- Avvicinare due dita sullo schermo per ridurre la visualizzazione.
- Allontanare due dita sullo schermo per ingrandire la visualizzazione.

#### Aggiornamento del software

Per aggiornare il software del sistema di navigazione, è necessario disporre di una scheda SD e di un dispositivo di archiviazione di massa USB e di una connessione a Internet.

- 1 Visitare il sito Web www.garmin.com /kenwood.
- 2 Nella sezione Aggiornamenti del prodotto, selezionare Aggiorna.
- **3** Seguire le istruzioni visualizzate sullo schermo.

#### Aggiornamento dati mappa

È possibile acquistare i dati della mappa aggiornata da Garmin<sup>®</sup>.

- 1 Visitare il sito Web www.garmin.com /kenwood.
- 2 Nella sezione Aggiornamenti mappa, selezionare Aggiorna.
- **3** Seguire le istruzioni visualizzate sullo schermo.

#### Ricerca di posizioni

#### Informazioni sulle posizioni

Le mappe dettagliate caricate sul dispositivo contengono posizioni, ad esempio ristoranti, alberghi e servizi Auto. È possibile utilizzare le categorie per cercare attività commerciali e attrazioni nelle vicinanze.

### Ricerca di una posizione per categoria

- 1 Selezionare Dove si va?.
- 2 Selezionare una categoria o scegliere Categorie.
- 3 Se necessario, selezionare una sottocategoria.
- 4 Selezionare una posizione.

#### Ricerca all'interno di una categoria

Per restringere i risultati della ricerca, è possibile cercare all'interno di alcune categorie.

- 1 Selezionare Dove si va?.
- 2 Selezionare una categoria o scegliere Categorie.
- **3** Se necessario, selezionare una sottocategoria.
- 4 Se necessario, immettere il nome parziale o completo nella barra di ricerca.

#### Chiamata a una posizione

Prima di poter utilizzare questa funzione è necessario connettere il telefono cellurare compatibile tramite la tecnologia wireless Bluetooth<sup>®</sup>.

- 1 Selezionare Dove si va? > Categorie.
- 2 Selezionare una posizione.
- 3 Selezionare 6.
- 4 Selezionare Chiama.

### Ricerca di una posizione tramite la barra di ricerca

È possibile utilizzare la barra di ricerca per cercare posizioni, immettendo una categoria, un marchio, un indirizzo o il nome di una città.

- 1 Selezionare Dove si va?.
- 2 Selezionare Digitare l'elemento da cercare nella barra di ricerca.
- **3** Immettere il termine di ricerca parziale o completo.

I termini di ricerca suggeriti vengono visualizzati sotto la barra di ricerca.

- 4 Selezionare un'opzione:
  - Per cercare un tipo di azienda, immettere un nome di categoria (ad esempio "cinema").
  - Per cercare un'azienda per nome, immettere il nome parziale o completo.
  - Per cercare un indirizzo nelle vicinanze, immettere la via e il numero civico.
  - Per cercare un indirizzo in un'altra città, immettere la via, il numero civico, la città e lo Stato.
  - Per cercare una città, immettere la città e lo Stato.
  - Per cercare le coordinate, immettere le coordinate di latitudine e longitudine.
- 5 Selezionare un'opzione:
  - Per eseguire una ricerca tramite un termine di ricerca suggerito, selezionare il termine.
  - Per eseguire una ricerca tramite il testo immesso, selezionare Q.
- 6 Se necessario, selezionare una posizione.

#### Modifica dell'area di ricerca

- 1 Nel menu principale, selezionare **Dove si** va?.
- 2 Selezionare Ricerca vicino:.
- 3 Selezionare un'opzione.

#### Strumenti di ricerca

Gli strumenti di ricerca consentono di cercare tipi specifici di posizioni rispondendo alle istruzioni visualizzate.

#### Ricerca di un indirizzo

**NOTA:** l'ordine dei passaggi potrebbe essere diverso a seconda dei dati mappa caricati sul dispositivo.

- 1 Selezionare Dove si va? > Indirizzo.
- 2 Se necessario, selezionare **Regione o Paese** per modificare l'area di ricerca.
- 3 Selezionare un'opzione:
  - Per limitare la ricerca a una città nell'area di ricerca, selezionare Scrivi Città.
  - Per limitare la ricerca a un codice postale nell'area di ricerca, selezionare **Inserisci CAP**.
  - Per cercare un indirizzo in tutte le città e codici postali nell'area di ricerca, selezionare **Ricerca tutto**.
- 4 Seguire le istruzioni visualizzate per immettere le informazioni relative all'indirizzo.
- 5 Selezionare l'indirizzo.

#### Ricerca di incroci

È possibile cercare un'intersezione o un incrocio tra due strade, autostrade o altre strade.

- 1 Selezionare Dove si va? > Categorie > Incroci.
- 2 Seguire le istruzioni visualizzate per immettere le informazioni relative alle vie.
- 3 Selezionare l'incrocio.

#### Ricerca di una città

- 1 Selezionare Dove si va? > Categorie > Città.
- 2 Selezionare un'opzione:
  - Selezionare una città dall'elenco di città nelle vicinanze.
  - Per cercare vicino a un'altra posizione, selezionare Ricerca vicino: (Modifica dell'area di ricerca).
  - Per cercare una città in base al nome, selezionare Digitare l'elemento da cercare, immettere il nome di una città e selezionare Q.

### Ricerca di una posizione mediante le coordinate

È possibile cercare una posizione mediante le coordinate di latitudine e longitudine.

- 1 Selezionare Dove si va? > Categorie > Coordinate.
- 2 Se necessario, selezionare ≡ > Formato, selezionare il formato di coordinate corretto per il tipo di mappa in uso, quindi selezionare Salva.
- 3 Selezionare la coordinata di latitudine.
- 4 Inserire la nuova coordinata e selezionare **Fatto**.
- **5** Selezionare la coordinata di longitudine.
- 6 Inserire la nuova coordinata e selezionare **Fatto**.
- 7 Selezionare Visualizza sulla mappa.

### Avvio di un percorso utilizzando la mappa

È possibile avviare un percorso selezionando una posizione dalla mappa.

- 1 Selezionare Mappa.
- 2 Trascinare e ingrandire la mappa per visualizzare l'area di ricerca.
- 3 Se necessario, selezionare Q per filtrare i punti di interesse visualizzati in base alla categoria.

Gli indicatori di posizione (III o un punto blu) vengono visualizzati sulla mappa.

- 4 Selezionare un'opzione:
  - Selezionare un indicatore di posizione.
  - Selezionare un punto, ad esempio una strada, un incrocio o la posizione di un indirizzo.
- 5 Selezionare Vai!.

#### Ricerca di una posizione tramite Ricerca rapida

Dopo aver effettuato la ricerca di un punto di interesse, alcune categorie possono visualizzare un elenco Ricerca rapida che mostra le ultime quattro destinazioni selezionate.

- 1 Selezionare Dove si va?.
- 2 Selezionare una categoria o scegliere Categorie.
- Se applicabile, selezionare una destinazione dall'elenco Ricerca rapida.

4 Se necessario, selezionare la destinazione appropriata.

#### Salvataggio della posizione Casa

È possibile impostare la posizione Casa nel luogo in cui ci si reca più spesso.

- 2 Selezionare Inserisci indirizzo, Usa posizione corrente o Ultimi trovati.

La posizione viene salvata come "Casa" nel menu Salvate.

#### Come raggiungere la posizione Casa

Selezionare Dove si va? > Vai a CASA.

# Modifica delle informazioni relative alla posizione CASA

- 1 SelezionareDove si va? > Salvate > Casa.
- 2 Selezionare 6.
- 3 Selezionare = > Modifica.
- 4 Inserire le modifiche.
- 5 Selezionare Fatto.

# Ricerca delle località trovate di recente

Il dispositivo memorizza le ultime 50 posizioni trovate.

- 1 Selezionare Dove si va? > Recenti.
- 2 Selezionare una posizione.

### Cancellazione dell'elenco delle ultime posizioni trovate

Selezionare Dove si va? > Recenti > = > Cancella > Sì.

#### Ricerca di parcheggi

- 1 Selezionare Dove si va? > Categorie > Parcheggi.
- 2 Selezionare la posizione di un parcheggio.

# Impostazione di una posizione simulata

Se ci si trova in luoghi chiusi o non si riceve il segnale satellitare, è possibile utilizzare il GPS per impostare una posizione simulata.

- 1 Selezionare Impostazioni > Navigazione > Simulatore GPS.
- 2 Nel menu principale, selezionare Mappa.
- 3 Toccare la mappa due volte per selezionare un'area.

L'indirizzo della posizione viene visualizzato nella parte inferiore dello schermo.

- 4 Selezionare la descrizione della posizione.
- 5 Selezionare Imposta posizione.

#### Salvataggio delle posizioni

#### Memorizzazione di una posizione

- 1 Cercare una posizione (Ricerca di una posizione per categoria).
- 2 Selezionare una posizione tra i risultati ottenuti.
- 3 Selezionare 6.
- 4 Selezionare = > Salva.

### Memorizzazione della posizione corrente

- 1 Nella mappa, selezionare l'icona del veicolo.
- 2 Selezionare Salva.
- 3 Inserire un nome, quindi selezionare **Fatto**.
- 4 Selezionare OK.

### Avvio di un percorso verso una posizione salvata

- 1 Selezionare Dove si va? > Salvate.
- 2 Se necessario, selezionare una categoria o scegliere Tutte le posizioni salvate.
- 3 Selezionare una posizione.
- 4 Selezionare Vai!.

#### Modifica di una posizione salvata

- 1 Selezionare Dove si va? > Salvate.
- 2 Se necessario, selezionare una categoria.
- 3 Selezionare una posizione.

- 4 Selezionare 6.
- 5 Selezionare = > Modifica.
- 6 Selezionare un'opzione:
  - Selezionare Nome.
  - Selezionare Numero di telefono.
  - Selezionare **Categorie** per assegnare una categoria alla posizione salvata.
  - Selezionare Cambia simbolo mappa per modificare il simbolo utilizzato per contrassegnare la posizione salvata sulla mappa.
- 7 Modificare le informazioni.
- 8 Selezionare Fatto.

### Assegnazione di una categoria a una posizione salvata

È possibile aggiungere categorie personalizzate per organizzare le posizioni salvate.

**NOTA:** le categorie vengono visualizzate nel menu delle posizioni salvate dopo aver salvato almeno 12 posizioni.

- 1 Selezionare Dove si va? > Salvate.
- **2** Selezionare una posizione.
- 3 Selezionare 1.
- 4 Selezionare => Modifica > Categorie.
- 5 Immettere uno o più nomi di categorie, separati da una virgola.
- 6 Se necessario, selezionare una categoria suggerita.
- 7 Selezionare Fatto.

### Navigazione

#### Avvio di un percorso

- 1 Cercare una posizione (Informazioni sulle posizioni).
- 2 Selezionare una posizione.
- 3 Selezionare Vai!.
- 4 Se necessario, selezionare un percorso.

#### Anteprima di più percorsi

- 1 Cercare una posizione (Ricerca di una posizione per categoria).
- 2 Selezionare una posizione tra i risultati ottenuti.
- 3 Selezionare Percorsi.

- 4 Selezionare un percorso.
- 5 Selezionare Vai!.

#### Percorso sulla mappa

#### AVVISO

L'indicazione del limite di velocità viene fornita esclusivamente a titolo informativo e non solleva il conducente dalla responsabilità di rispettare tutti i segnali relativi ai limiti di velocità e di usare il buonsenso in tutte le condizioni di guida. Garmin e JVC KENWOOD non saranno ritenute responsabili di eventuali contravvenzioni o citazioni ricevute per violazione del codice della strada o mancato rispetto della segnaletica stradale.

Il percorso è contrassegnato da una linea magenta. Una bandierina a scacchi indica la destinazione.

Durante il viaggio, il dispositivo consente di raggiungere la destinazione tramite indicazioni vocali, frecce sulla mappa e istruzioni nella parte superiore della mappa. Se ci si allontana dal percorso originale, il dispositivo ricalcola il percorso e fornisce nuove istruzioni.

#### Uso della mappa

- 1 Nel menu principale, selezionare Mappa.
- 2 Se i comandi dello zoom sono nascosti, selezionare la mappa per visualizzarli.
- 3 Selezionare la mappa.
- 4 Selezionare un'opzione:

  - Per ruotare la vista mappa, selezionare ♀.
  - Per passare da Nord in alto a visualizzazione 3-D, selezionare (b).
  - Per aggiungere o rimuovere livelli mappa, selezionare 💽.
  - Per visualizzare categorie specifiche, selezionare Q.
  - Per centrare la mappa sulla posizione corrente, selezionare 5.
  - Per visualizzare i collegamenti per la mappa e per le funzioni di navigazione, selezionare .

#### Aggiunta di un punto a un percorso

Prima di poter aggiungere un punto, è necessario avviare la navigazione di un percorso.

- 1 Nella mappa, selezionare **→** > **Dove si** va?.
- 2 Cercare una posizione.
- 3 Selezionare una posizione.
- 4 Selezionare Vai!.
- 5 Selezionare Aggiungi a percorso attivo.

#### Come effettuare una deviazione

Durante la navigazione di un percorso, è possibile utilizzare le deviazioni per evitare vari ostacoli, come ad esempio dei cantieri.

Durante la navigazione, selezionare **> Deviazione**.

#### Interruzione del percorso

Nella mappa, selezionare  $\equiv$  > Stop.

#### Uso dei percorsi suggeriti

Per utilizzare questa funzione, è necessario salvare almeno una posizione e attivare la funzione della cronologia di viaggio (Impostazioni del dispositivo e della privacy).

Con la funzione myTrends<sup>™</sup>, il dispositivo prevede la destinazione in base alla cronologia di viaggio, al giorno della settimana e all'ora del giorno. Dopo che una posizione salvata è stata raggiunta più volte, è possibile che venga visualizzata sulla barra di navigazione della mappa, insieme al tempo di viaggio previsto e ai dati infotraffico.

Selezionare la barra di navigazione per visualizzare un percorso suggerito verso la posizione.

#### Info su Uscite

**NOTA:** per utilizzare Uscite, è necessario trovarsi su un'autostrada o una strada principale.

Durante la navigazione di un percorso, è possibile trovare attività commerciali e servizi vicino alle uscite. I servizi vengono elencati per categoria.

|    | Carburante |
|----|------------|
| ۳1 | Ristoranti |

| l <b>in</b> | Alloggi  |
|-------------|----------|
| <b>≜</b> ¶  | Toilette |

#### Ricerca di servizi alle uscite

- 1 Nella mappa, selezionare => Uscite.
- 2 Utilizzare le frecce per selezionare una prossima uscita.
- 3 Selezionare una scheda relativa alle uscite.
- 4 Selezionare un punto di interesse.

#### Navigazione verso un'uscita

- 2 Selezionare Vai!.

# Caratteristiche delle strade da evitare

- 1 Selezionare Impostazioni > Navigazione > Elementi da evitare.
- 2 Selezionare le caratteristiche delle strade da evitare nei percorsi e selezionare Salva.

#### Informazioni sugli elementi da evitare personalizzati

Gli elementi da evitare personalizzati consentono di evitare aree e sezioni di strade specifiche. È possibile attivare e disattivare gli elementi da evitare personalizzati all'occorrenza.

#### Come evitare una determinata area

- 1 Selezionare Impostazioni > Navigazione > Elementi da evitare personalizzati.
- 2 Se necessario, selezionare Aggiungi elemento da evitare.
- 3 Selezionare Aggiungi area da evitare.
- 4 Selezionare l'angolo in alto a sinistra dell'area da evitare, quindi selezionare Successivo.
- Selezionare l'angolo in basso a destra dell'area da evitare, quindi selezionare Successivo.

L'area selezionata viene ombreggiata sulla mappa.

6 Selezionare Fatto.

#### Come evitare una determinata strada

- 1 Selezionare Impostazioni > Navigazione > Elementi da evitare personalizzati.
- 2 Selezionare Aggiungi strada da evitare.
- Selezionare il punto iniziale della sezione di strada da evitare, quindi selezionare Successivo.
- 4 Selezionare il punto finale della sezione di strada, quindi selezionare Successivo.
- 5 Selezionare Fatto.

### Disattivazione di un elemento da evitare personalizzato

È possibile disattivare un elemento da evitare personalizzato senza eliminarlo.

- 1 Selezionare Impostazioni > Navigazione > Elementi da evitare personalizzati.
- 2 Selezionare un elemento da evitare.
- 3 Selezionare => Disattiva.

### Eliminazione degli elementi da evitare personalizzati

- 1 Selezionare Impostazioni > Navigazione > Elementi da evitare personalizzati.
- 2 Selezionare un'opzione:
  - Per eliminare tutti gli elementi da evitare personalizzati, selezionare x
  - Per eliminare un solo elemento da evitare personalizzato, selezionarlo, quindi scegliere => Elimina.

# Attivazione delle deviazioni avanzate

Selezionare Impostazioni > Navigazione > Deviazioni avanzate.

#### Come effettuare una deviazione

Prima di poter effettuare una deviazione, è necessario avviare la navigazione di un percorso.

È possibile effettuare una deviazione sulla base di una distanza oppure indicando strade specifiche lungo il percorso. Questa opzione è utile quando si incontrano cantieri, strade chiuse o strade non praticabili.

- Nella mappa, selezionare > Deviazione.
- 2 Selezionare un'opzione.
  - Per deviare il percorso per una distanza specificata, selezionare una distanza.
  - Per aggirare una strada specifica lungo il percorso, selezionare Escludi strade nel percorso, quindi selezionare una strada da aggirare.

#### Punti di interesse personali

I punti di interesse personali sono punti personalizzati sulla mappa e possono contenere avvisi riguardo la vicinanza di un punto particolare o se si sta superando una data velocità di crociera.

#### Installazione del software POI Loader

È possibile creare o scaricare elenchi di punti di interesse personali sul computer e installarli sul dispositivo mediante il software POI Loader. È necessario utilizzare un dispositivo di archiviazione di massa USB per caricare POI.

- 1 Visitare il sito Web www.garmin.com /extras.
- 2 Fare clic su Servizi e utilità > POI Loader.
- 3 Installare POI Loader sul computer.

### Installazione di punti di interesse personali

Prima di poter installare punti di interesse personali, è necessario preparare gli elenchi dei POI per l'installazione utilizzando l'applicazione POI Loader.

- 1 Collegare un dispositivo di archiviazione di massa USB al computer.
- 2 Sul dispositivo di archiviazione di massa USB, creare una nuova cartella denominata Garmin.
- 3 Copiare i file dei POI personali nella cartella Garmin sul dispositivo di archiviazione di massa USB.
- 4 Collegare il dispositivo di archiviazione di massa USB al sistema KENWOOD.
- 5 Sulla schermata del sistema KENWOOD, selezionar Sì.
- 6 Selezionare Punti di interesse personali.

#### 7 Selezionare Installa.

Il sistema KENWOOD importa i punti di interesse personali nella memoria del sistema.

#### Uso dei file di Aiuto di POI Loader

Per ulteriori informazioni su POI Loader, consultare il file di Aiuto.

Con POI loader aperto, fare clic su Aiuto.

#### Ricerca degli extra

- 1 Selezionare Dove si va? > Categorie > Punti di interesse personali.
- 2 Selezionare una categoria.

#### **Pagine Mappa**

#### Personalizzazione della mappa

#### Personalizzazione dei livelli mappa

È possibile personalizzare quali dati visualizzare sulla mappa, ad esempio le icone per i punti di interesse e le condizioni della strada.

- 1 Nella mappa, toccare
- 2 Selezionare Livelli mappa.
- 3 Selezionare quali livelli includere sulla mappa e selezionare **Salva**.

### Visualizzazione del registro di viaggio

Il dispositivo consente di registrare il percorso effettuato in un registro di viaggio.

- 1 Selezionare Impostazioni > Mappa e veicolo > Livelli mappa.
- 2 Selezionare la casella di controllo **Registro di viaggio**.
- 3 Selezionare Salva.

#### Modifica dei campi dati della mappa

- 1 Sulla mappa, selezionare il campo dati nell'angolo inferiore sinistro.
- 2 Selezionare un tipo di dati da visualizzare.
- 3 Selezionare Salva.

### Personalizzazione dei pulsanti della mappa

È possibile includere fino a tre icone sul lato destro della mappa principale.

- 1 Selezionare Impostazioni > Mappa e veicolo > Pulsanti Mappa.
- 2 Selezionare un'icona, quindi selezionare OK.
- 3 Selezionare ⊕.
- 4 Selezionare un'altra icona.
- 5 Selezionare Salva.

#### Rimozione di pulsanti dalla mappa

È possibile rimuovere tutti i pulsanti dal lato destro della mappa.

- 1 Selezionare Impostazioni > Mappa e veicolo > Pulsanti Mappa.
- 2 Selezionare un'icona, quindi selezionare OK.
- 3 Selezionare Salva.

### Modifica della prospettiva della mappa

- 1 Selezionare Impostazioni > Mappa e veicolo > Vista Mappa Automobilistica.
- 2 Selezionare un'opzione:
  - Selezionare **Traccia in alto** per visualizzare la mappa in formato bidimensionale (2-D) con la direzione di viaggio orientata verso l'alto.
  - Selezionare Nord in alto per visualizzare la mappa in 2-D con il Nord orientato verso l'alto.
  - Selezionare **3-D** per visualizzare la mappa in tre dimensioni.
- 3 Selezionare Salva.

#### Visualizzazione del percorso

#### Visualizzazione di un elenco di svolte

Durante la navigazione di un percorso, è possibile visualizzare tutte le svolte e le manovre dell'intero percorso e la distanza tra una svolta e l'altra.

- 1 Durante la navigazione di un percorso, selezionare la barra di testo nella parte superiore della mappa.
- 2 Selezionare una svolta.

Vengono visualizzati i dettagli relativi alla svolta. Se disponibile, viene visualizzata un'immagine dello svincolo per gli svincoli sulle strade principali.

### Visualizzazione dell'intero percorso sulla mappa

- 1 Durante la navigazione di un percorso, selezionare la barra di navigazione nella parte superiore della mappa.
- 2 Selezionare = > Mappa.

### Visualizzazione della svolta successiva

Durante la navigazione di un percorso, nell'angolo in alto a sinistra della mappa viene visualizzata un'anteprima della svolta successiva, del cambio di corsia o di altre manovre.

L'anteprima include la distanza dalla svolta o dalla manovra e la corsia da percorrere, se disponibile.

Sulla mappa, selezionare mp per visualizzare la svolta successiva sulla mappa.

### Visualizzazione degli avvisi sul traffico

Durante la navigazione di un percorso, è possibile che venga visualizzato un avviso sul traffico sulla barra di navigazione.

Selezionare l'avviso per visualizzare altre informazioni.

#### Visualizzazione degli svincoli

Durante la navigazione di un percorso, è possibile visualizzare gli svincoli delle strade principali. Quando ci si avvicina a uno svincolo nel percorso, l'immagine dello svincolo viene visualizzata brevemente, se disponibile.

**NOTA:** questa funzione non è disponibile su tutti i modelli.

Nella mappa, selezionare **m** per visualizzare lo svincolo, se disponibile.

### Visualizzazione della pagina di informazioni sul viaggio

La pagina delle informazioni di viaggio indica la velocità e fornisce informazioni utili sul viaggio.

**NOTA:** in caso di soste frequenti, lasciare acceso il dispositivo affinché possa misurare con precisione il tempo trascorso.

Nella mappa, selezionare Velocità.

### Reimpostazione delle informazioni di viaggio

- 1 Nella mappa, selezionare Velocità.
- 2 Selezionare = > Azzera tutto.
- 3 Selezionare un'opzione:
  - Se non si sta seguendo un percorso, selezionare Seleziona tutto per reimpostare tutti i campi dati della prima pagina, eccetto il tachimetro.
  - Selezionare **Azzera dati viaggio** per reimpostare le informazioni presenti nel computer di viaggio.
  - Selezionare Azzera dati viaggio B per reimpostare il contachilometri.
  - Selezionare Azzera velocità massima per reimpostare la velocità massima.
- 4 Selezionare Ripristina.

# Come fornire indicazioni per raggiungere la posizione corrente

Per fornire a un altro utente le indicazioni per raggiungere la posizione corrente, il dispositivo può fornire un elenco di indicazioni.

- 1 Nella mappa, selezionare il veicolo.
- 2 Selezionare = > Come raggiungermi.

#### Visualizzazione delle informazioni relative alla posizione corrente

È possibile utilizzare la pagina Dove sono? per visualizzare le informazioni relative alla posizione corrente. Questa funzione può essere utile per fornire informazioni sulla propria posizione corrente ai servizi di emergenza.

Sulla mappa, selezionare **=** > **Dove sono?**.

#### Ricerca di servizi nelle vicinanze

È possibile utilizzare la pagina Dove sono? per trovare servizi nelle vicinanze, ad esempio ospedali o stazioni di polizia.

- 1 Sulla mappa, selezionare ≡ > Dove sono?.
- 2 Selezionare una categoria.

### Uso delle applicazioni

# Ricerca degli argomenti dell'Aiuto

Selezionare **Applicazioni** > **Aiuto** > **Q**.

#### Info su ecoRoute

La funzione ecoRoute<sup>™</sup> calcola i consumi e il prezzo del carburante relativi alla navigazione verso una destinazione e offre gli strumenti necessari a ottimizzare il rendimento del consumo.

I dati forniti dalla funzione ecoRoute sono solo stime.

Per ricevere report dei consumi più precisi in base alle abitudini di guida e al veicolo specifico, calibrare i consumi (Calibrazione dei consumi).

#### Impostazione del veicolo

La prima volta che si utilizzano le funzioni di ecoRoute, è necessario immettere le informazioni relative al veicolo.

- 1 Selezionare Applicazioni > ecoRoute™.
- **2** Seguire le istruzioni visualizzate sullo schermo.

#### Calibrazione dei consumi

È possibile eseguire una calibrazione dei consumi per ricevere report più accurati, specifici per le abitudini di guida e il veicolo in uso. È necessario eseguire la calibrazione a serbatoio pieno.

- 1 Selezionare Applicazioni > ecoRoute™ > Alla pompa.
- 2 Immettere il prezzo corrente del carburante.
- 3 Immettere la quantità di carburante utilizzata dal veicolo dall'ultimo rifornimento.
- 4 Immettere la distanza percorsa dall'ultimo rifornimento.
- 5 Selezionare Successivo.

Il dispositivo calcola il consumo medio del veicolo.

6 Selezionare Salva.

#### Modifica del prezzo del carburante

1 Selezionare Applicazioni > ecoRoute™ > Alla pompa.

- 2 Inserire il prezzo del carburante corrente, quindi selezionare **Successivo**.
- 3 Selezionare Sì.

#### Info su ecoChallenge

ecoChallenge consente di ottimizzare i consumi del veicolo tramite un punteggio calcolato sulla base delle abitudini di guida. Maggiore è il punteggio ottenuto, maggiore è il risparmio di carburante. ecoChallenge raccoglie dati e calcola un punteggio ogni volta che il veicolo si sposta.

### Visualizzazione dei punteggi di ecoChallenge

Selezionare Applicazioni > ecoRoute™ > ecoChallenge.

#### Info sul punteggio di ecoChallenge

Il colore dell'icona di ecoChallenge varia in base alle prestazioni.

- Totale: consente di visualizzare il punteggio medio di velocità, accelerazioni e frenate.
- Velocità: consente di visualizzare il punteggio relativo alla guida del veicolo a velocità ottimale per il risparmio di carburante.
- Accelerazione: consente di visualizzare il punteggio relativo alle accelerazioni regolari e graduali. Si perdono punti per le accelerazioni rapide.
- **Frenate**: consente di visualizzare il punteggio relativo alle frenate regolare e graduali. Si perdono punti per le frenate brusche.

### Reimpostazione dei punteggi di ecoChallenge

- 1 Selezionare Applicazioni > ecoRoute™ > ecoChallenge.
- 2 Selezionare **E** > **Ripristina**.
- 3 Selezionare Sì.

### Visualizzazione delle informazioni relative al consumo di carburante

- 1 Selezionare Applicazioni > ecoRoute™ > Consumo.
- 2 Selezionare una sezione del grafico per ingrandire l'immagine.

#### Report dei percorsi

l report dei percorsi forniscono la distanza, il tempo, i consumi medi e il costo del

carburante relativi alla navigazione verso una destinazione.

Per ciascun percorso effettuato, viene creato un report dei percorsi. Se si interrompe il percorso sul dispositivo, viene creato il report percorsi per la distanza percorsa.

#### Esportazione di un Report percorsi

- 1 Collegare un dispositivo di archiviazione di massa USB all'unità KENWOOD.
- 2 Selezionare Applicazioni > ecoRoute™ > Report percorsi.
- 3 Selezionare **Esporta** per esportare e salvare un report sul dispositivo di archiviazione di massa USB.

### Reimpostazione delle informazioni di ecoRoute

- 1 Selezionare Applicazioni > ecoRoute™ > Profilo veicolo.
- 2 Selezionare Ripristina.
- 3 Selezionare Sì.

#### Pianificazione di un viaggio

È possibile utilizzare la funzione Pianificazione percorsi per creare e salvare un percorso con più destinazioni.

- 1 Selezionare Applicazioni > Pianifica percorsi.
- 2 Selezionare Nuovo viaggio.
- 3 Selezionare Seleziona posizione di partenza.
- 4 Cercare una posizione (Ricerca di una posizione per categoria).
- 5 Selezionare Seleziona.
- 6 Per aggiungere ulteriori posizioni, selezionare ⊣ .
- 7 Cercare una posizione.
- 8 Selezionare Seleziona.
- 9 Selezionare Successivo.
- 10 Inserire un nome, quindi selezionare Fatto.

#### Programmazione di un percorso

È possibile aggiungere informazioni di programmazione a ciascuna posizione nel viaggio, incluso l'orario di arrivo desiderato e la durata delle soste presso ciascuna posizione. Ciò consente di pianificare la partenza per raggiungere puntuali le posizioni nel viaggio.

- 1 Selezionare Applicazioni > Pianifica percorsi.
- 2 Selezionare un itinerario.
- 3 Selezionare una posizione.
- 4 Selezionare Orario di partenza oppure Orario di arrivo.
- 5 Selezionare data e ora, quindi selezionare **Salva**.
- 6 Selezionare Durata.
- 7 Selezionare la quantità di tempo che si prevede di trascorrere nella posizione, quindi selezionare **Salva**.
- 8 Se necessario, ripetere i passi da 3 a 7 per ciascuna posizione.

#### Navigazione di un percorso salvato

- 1 Selezionare Applicazioni > Pianifica percorsi.
- 2 Selezionare un viaggio salvato.
- 3 Selezionare Vai!.
- 4 Selezionare la destinazione successiva.
- **5** Se richiesto, selezionare un percorso.

#### Modifica di un percorso salvato

- 1 Selezionare Applicazioni > Pianifica percorsi.
- 2 Selezionare un viaggio salvato.
- 3 Selezionare .
- 4 Selezionare un'opzione:
  - Selezionare Modifica destinazioni per aggiungere ed eliminare una posizione o per modificarne l'ordine.
  - Selezionare Elimina viaggio.
  - Selezionare Rinomina viaggio.
  - Selezionare Ottimizza ordine per ordinare le soste del viaggio in modo ottimale.
  - Selezionare Preferenze percorso per modificare la modalità di calcolo del percorso per il viaggio.

#### Salvataggio dei registri di viaggio

I registri di viaggio vengono registrati durante la navigazione di un percorso.

**NOTA:** i dati del registro di viaggio vengono salvati come file .gpx.

- 1 Collegare un dispositivo di archiviazione di massa USB all'unità KENWOOD.
- 2 Selezionare Applicazioni > Dati utente > Registro di viaggio.
- 3 Selezionare un segmento del registro di viaggio o Visualizza tutti i segmenti.
- 4 Selezionare **Condividi** per eseguire l'esportazione nel dispositivo di archiviazione di massa USB.

# Visualizzazione di percorsi e destinazioni precedenti

Per poter utilizzare questa funzione, è necessario attivare la funzione della cronologia di viaggio (vedere Impostazioni del dispositivo e della privacy).

È possibile visualizzare i percorsi precedenti e le località in cui è stata effettuata una sosta sulla mappa.

Selezionare Applicazioni > Dove sono stato.

# Visualizzazione delle previsioni meteo

Prima di utilizzare questa funzione è necessario collegare il dispositivo tramite Bluetooth per accedere ai Servizi Online. Questa funzione non è disponibile in tutte le aree.

- 1 Selezionare Applicazioni > Meteo.
- 2 Selezionare un giorno.

Vengono visualizzate le previsioni dettagliate relative a quel giorno.

### Visualizzazione del meteo in prossimità di un'altra città

- 1 Selezionare Applicazioni > Meteo > Posizione corrente.
- 2 Selezionare un'opzione:
  - Per visualizzare il meteo per una città preferita, selezionare una città nell'elenco.
  - Per aggiungere una città preferita, selezionare Aggiungi città, quindi immettere il nome della città.

#### Condizioni meteo in strada

Prima di utilizzare questa funzione è necessario collegare il dispositivo tramite

Bluetooth per accedere ai Servizi Online. Questa funzione non è disponibile in tutte le aree.

#### 1 Selezionare Applicazioni > Condizioni stradali.

Le condizioni meteo che influiscono sulle condizioni della strada vengono visualizzate sulla mappa.

2 Selezionare un evento meteo per visualizzare i relativi dettagli.

# Ricerca delle stazioni di rifornimento e dei prezzi

Prima di utilizzare questa funzione è necessario collegare il dispositivo tramite Bluetooth per accedere ai Servizi Online.

È possibile cercare le stazioni di rifornimento più vicine e confrontare i prezzi del carburante.

- 1 Selezionare Applicazioni > Prezzi carburante.
- 3 Selezionare una stazione di rifornimento.

#### Parcheggio Dinamico

Prima di utilizzare questa funzione è necessario collegare il dispositivo tramite Bluetooth per accedere ai Servizi Online. Questa funzione non è disponibile in tutte le aree.

È possibile cercare informazioni dettagliate sui parcheggi, inclusa la disponibilità di parcheggi sotterranei nelle vicinanze e le informazioni sui prezzi.

- 1 Selezionare Applicazioni > Info parcheggi.
- 2 Selezionare la posizione di un parcheggio.

### Info sul traffico

#### AVVISO

Garmin e JVC KENWOOD non sono responsabili dell'accuratezza o tempestività dei dati infotraffico.

Il sistema di navigazione può ricevere dati infotraffico tramite il ricevitore integrato

oppure un abbonamento al servizio di informazioni sul traffico INRIX®. Per ricevere i dati infotraffico, è necessario che il ricevitore Info Traffico si trovi nell'intervallo di frequenze di una stazione che trasmette dati infotraffico. L'abbonamento infotraffico si attiva automaticamente una volta che il sistema di navigazione ha acquisito il segnale satellitare durante la ricezione delle segnalazioni sul traffico dal fornitore del servizio. Quando si ricevono le informazioni sul traffico INRIX. le informazioni FM TMC non vengono visualizzate. È possibile aggiungere ulteriori abbonamenti in gualsiasi momento. Per ulteriori informazioni sui ricevitori Info Traffico e le aree di copertura, visitare il sito Web www.garmin.com/kenwood.

**NOTA:** il servizio infotraffico INRIX e le informazioni sul traffico FM TMC non sono disponibili su alcuni modelli né in alcune aree.

#### Dati infotraffico tramite il servizio di informazioni sul traffico INRIX

È possibile acquistare un abbonamento infotraffico per ricevere dati infotraffico tramite il servizio di informazioni sul traffico INRIX. Quando è connesso a INRIX e si trova in un'area di copertura dei dati infotraffico, il sistema di navigazione inizia a mostrare i dati infotraffico. I dati infotraffico non sono disponibili in tutte le aree o le regioni.

Visualizzare l'applicazione KENWOOD Traffic Powered By INRIX™ per informazioni sull'abbonamento al servizio Info Traffico di INRIX.

#### Informazioni sul traffico FM TMC

I ricevitori di traffico FM TMC (Traffic Message Channel) ricevono le informazioni sul traffico in broadcast sul sistema FM RDS (Radio Data System). L'abbonamento si attiva automaticamente una volta che il sistema di navigazione ha acquisito il segnale satellitare durante la ricezione delle segnalazioni sul traffico dal fornitore del servizio. È possibile aggiungere ulteriori abbonamenti ai servizi Info Traffico FM TMC in qualsiasi momento.

**NOTA:** la disponibilità di FM TMC varia a seconda della regione e potrebbe essere necessario acquistare un abbonamento.

Per ulteriori informazioni sui ricevitori Info Traffico e le aree di copertura, visitare il sito Web www.garmin.com/kenwood.

# Informazioni sull'icona relativa al traffico

Quando si ricevono dati infotraffico, viene visualizzata un'icona relativa al traffico sulla mappa. Tale icona cambia colore a seconda delle condizioni del traffico.

Verde: il traffico è scorrevole.

- Giallo: il traffico è scorrevole con qualche ritardo. Il traffico è moderatamente congestionato.
- Rosso: il traffico è bloccato o poco scorrevole. Vi sono ritardi considerevoli.
- Grigio: i dati infotraffico non sono disponibili.

# Eventi relativi al traffico sul proprio percorso

### Visualizzazione del traffico sul percorso

- 1 Durante la navigazione di un percorso, selezionare .
- 2 Selezionare Traffico sul percorso.

Viene visualizzato un elenco di eventi legati al traffico, organizzati in base alla posizione sul percorso.

3 Selezionare un evento.

#### Come evitare il traffico sul proprio percorso effettuando impostazioni manuali

- 1 Nella mappa, selezionare S.
- 2 Selezionare Traffico sul percorso.
- **3** Se necessario, utilizzare le frecce per visualizzare altri rallentamenti lungo il percorso.
- 4 Selezionare = > Evita.

#### Percorso alternativo

1 Durante la navigazione di un percorso automobilistico, selezionare .

- 2 Selezionare Percorso alternativo.
- 3 Selezionare un percorso.

### Visualizzazione del traffico sulla mappa

La mappa del traffico visualizza il flusso del traffico con codici a colori e i rallentamenti nelle strade circostanti.

- 1 Nella mappa, selezionare S.
- 2 Selezionare Condizioni traffico.

# Eventi relativi al traffico nella propria area

### Ricerca dei rallentamenti dovuti al traffico

- 1 Sulla pagina della mappa, selezionare S.
- 2 Selezionare Condizioni traffico > Q.
- 3 Selezionare una voce nell'elenco.
- 4 Se è presente più di un rallentamento, utilizzare le frecce per visualizzare ulteriori rallentamenti.

### Visualizzazione di un evento traffico sulla mappa

- 1 Nella mappa, toccare S.
- 2 Selezionare Condizioni traffico.
- 3 Selezionare un'icona relativa al traffico.

# Informazioni sui dati del traffico

Nella legenda del traffico vengono illustrati i colori e le icone utilizzati sulla mappa del traffico.

- 1 Nella mappa, selezionare **=** > **Traffico**.
- 2 Selezionare Legenda traffico.

#### Personalizzazione del dispositivo

# Impostazioni di mappa e veicolo

Per accedere alle impostazioni Mappa e veicolo, nel menu principale selezionare **Impostazioni > Mappa e veicolo**.

Veicolo: consente di impostare l'icona che rappresenta la propria posizione sulla mappa.

Vista Mappa Automobilistica: consente di impostare la prospettiva sulla mappa.

Dettaglio Mappa: consente di impostare il livello di dettaglio sulla mappa. Un livello di dettaglio elevato comporta un'elaborazione più lenta della mappa.

- Tema mappa: consente di modificare il colore dei dati della mappa.
- Pulsanti Mappa: consente di impostare le icone da includere nella mappa. È possibile includere sulla mappa fino a tre icone.
- Livelli mappa: consente di impostare i dati che vengono visualizzati sulla pagina della mappa (Personalizzazione dei livelli mappa).
- **Dashboard**: consente di impostare il layout della dashboard della mappa.
- Zoom automatico: consente di selezionare automaticamente il livello di zoom per un uso ottimale della mappa. Quando è disattivato, è necessario ingrandire o ridurre la visualizzazione manualmente.
- Avvisi di velocità sonori: fornisce avvisi quando il veicolo supera il limite di velocità.

**NOTA:** questa funzione non è disponibile in tutte le aree.

Mappe: consente di impostare quali mappe installate vengono utilizzate dal dispositivo.

#### Attivazione delle mappe

È possibile attivare i prodotti mappa installati nel dispositivo.

- 1 Selezionare Impostazioni > Mappa e veicolo > Mappe.
- **2** Selezionare una mappa.

#### Impostazioni di navigazione

Per aprire la pagina delle impostazioni di navigazione, nel menu principale selezionare **Impostazioni > Navigazione**.

- Modalità di calcolo: consente di impostare il metodo di calcolo dei percorsi.
- Elementi da evitare: consente di impostare le caratteristiche delle strade da evitare in un percorso.

- Elementi da evitare personalizzati: consente di evitare strade o aree specifiche.
- Deviazioni avanzate: consente di impostare la lunghezza di una deviazione.
- **Modo Sicuro**: consente di disattivare tutte le funzioni che richiedono l'attenzione del conducente e che possono distrarre durante la guida.
- Indicazioni vocali: consente di attivare le indicazioni vocali.
- Simulatore GPS: interrompe la trasmissione di un segnale GPS al dispositivo.

### Modifica della modalità di calcolo del percorso

- 1 Selezionare Impostazioni > Navigazione > Modalità di calcolo.
- 2 Selezionare un'opzione:
  - Selezionare **Minor tempo** per calcolare percorsi che implicano un minor tempo di guida pur corrispondendo a distanze più lunghe.
  - Selezionare Distanza più breve per calcolare percorsi corrispondenti a distanze più brevi ma a tempi di guida maggiori.
  - Selezionare Meno carburante per calcolare i percorsi più efficienti in termini di consumo del carburante.
- 3 Selezionare Salva.

#### Impostazioni dello schermo

Selezionare Impostazioni > Schermo.

**Modo colore**: consente di impostare il dispositivo in modo che visualizzi i colori in modalità notturna o diurna.

#### Modifica della modo colore

- 1 Selezionare Impostazioni > Schermo > Modo colore.
- 2 Selezionare un'opzione:
  - Per utilizzare uno sfondo chiaro, selezionare **Giorno**.
  - Per utilizzare uno sfondo scuro, selezionare **Notte**.
  - Per consentire al dispositivo di visualizzare automaticamente i colori

diurni o notturni, in base all'ora del giorno, selezionare **Auto**.

#### Impostazioni del traffico

Nel menu principale selezionare **Impo** stazioni > Traffico.

- Traffico: consente di attivare il servizio traffico.
- Abbonamenti: elenca gli abbonamenti al traffico correnti.
- trafficTrends™: consente di attivare la funzione trafficTrends<sup>™</sup> (trafficTrends).
- Indicazioni vocali sul traffico: consente di attivare le indicazioni vocali per gli eventi relativi al traffico.

#### trafficTrends

Quando la funzione trafficTrends è attiva, il dispositivo utilizza la cronologia infotraffico per calcolare i percorsi in modo più efficiente.

**NOTA:** è possibile calcolare i diversi percorsi in base alle tendenze del traffico di quel giorno della settimana o di quell'ora del giorno.

#### Disattivazione di trafficTrends

Per impedire al dispositivo di registrare i dati infotraffico, è necessario disattivare trafficTrends.

Selezionare Impostazioni > Traffico > trafficTrends™.

#### Impostazioni di unità e ora

Per aprire la pagina delle impostazioni di unità e ora, nel menu principale, selezionare Impostazioni > Unità e Ora.

- Corrente: consente di impostare l'ora del dispositivo.
- Formato orario: consente di selezionare il formato orario a 12 ore, 24 ore o UTC.
- Unità: consente di impostare l'unità di misura utilizzata per le distanze.

# Impostazioni di lingua e tastiera

Per aprire le impostazioni relative a lingua e tastiera, selezionare nel menu principale **Impostazioni > Lingua e tastiera**.

**NOTA:** per modificare le impostazioni della lingua di testo, consultare il manuale di istruzioni del sistema KENWOOD.

- Lingua Voce: consente di modificare la lingua delle indicazioni vocali.
- Modo Tastiera: consente di impostare la lingua della tastiera.
- Layout tastiera: consente di impostare il layout della tastiera.

# Impostazioni del dispositivo e della privacy

Per aprire la pagina delle impostazioni del dispositivo, nel menu principale selezionare **Impostazioni > Dispositivo**.

- Info: consente di visualizzare la versione software, numero ID dell'unità e le informazioni su diverse altre funzioni del software.
- **Cronologia di viaggio**: consente al dispositivo di registrare le informazioni per le funzioni myTrends (Uso dei percorsi suggeriti), Dove sono stato (Visualizzazione di percorsi e destinazioni precedenti) e Registro di viaggio (Visualizzazione del registro di viaggio).
- **Cancella cronologia**: consente di cancellare la cronologia di viaggio dal sistema di navigazione.
- Aggiorna mappa: consente di esportare i dati dall'unità di navigazione per gli aggiornamenti di mappe e software e gli abbonamenti infotraffico (Aggiornamento dati mappa).

# Impostazioni degli allarmi di prossimità

**NOTA:** è necessario disporre di punti di interesse (POI) personali caricati per gli allarmi dei punti di prossimità da visualizzare.

**NOTA:** questa funzione non è disponibile in tutte le aree.

Selezionare Impostazioni > Allarmi di Prossimità.

Audio: consente di impostare lo stile dell'allarme che viene riprodotto quando ci si avvicina ad un punto di prossimità. Avvisi: consente di impostare i tipi di punti di prossimità per i quali viene riprodotto un avviso.

#### Ripristino delle impostazioni

È possibile ripristinare una categoria di impostazioni o tutte le impostazioni ai valori predefiniti.

- 1 Selezionare Impostazioni.
- 2 Se necessario, selezionare una categoria di impostazioni.
- 3 Selezionare **E** > **Ripristina**.
- 4 Selezionare Sì.

Per scaricare gli aggiornamenti gratuiti del software di navigazione e acquistare le mappe aggiornate per il prodotto, visitare il sito Web www.garmin.com/kenwood.

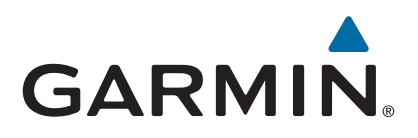